## Call For Panels 線上投稿簡易操作說明

E

1. 請專場小組組長先先 註冊新帳號,如已有帳號,請 登入系統。

| 研中心首頁    | 요 SIGN UP / LOG IN |  |
|----------|--------------------|--|
| Login to | your account       |  |
|          |                    |  |
| IB NA    | 絕號 (Email)         |  |

## 1-1 註冊新帳號, 請填寫標有\*號之欄位。

| * 主要 Email            |                    |
|-----------------------|--------------------|
| 100 <u>00</u> 000-000 |                    |
| 次要 Email              |                    |
| * 姓氏 (Last Name)      |                    |
| * 2 字                 |                    |
| 47                    |                    |
| * 單位                  |                    |
| * 種謂                  | ○先生 ○ 小姐 ○ 教授 ○ 博士 |
| * 4년 문비               | ○男○女               |
| נמצו                  |                    |
| * 國籍                  | not selected       |
| * 出生日期                | (須點選到日期才會異動)       |
| *身分證字號或護照號            |                    |
| 碼 (非本國籍請填護照           |                    |
| 號碼)<br>+ 海印索託         |                    |
| ~ 2월 라이 백 호수          |                    |
| * 通訊地址                |                    |
|                       |                    |
| * 輸入密碼                | (語輸入6-12個字元長度)     |
|                       |                    |
| * 再次輸入密碼              |                    |
| * 驗證碼                 | 1900 Reload        |

2. 註冊帳號登入系統後,於 Call for Panels 下選取 開始投稿。

| 美, Welcome ! Logout                               |                                                                                                    |
|---------------------------------------------------|----------------------------------------------------------------------------------------------------|
| 研討會論文                                             |                                                                                                    |
| 研究論文徵稿 (Call for Papers)                          | 研究論文專場徵集(Call for Panels)                                                                                        |
| 開始投稿 (Paper Submission)                           | 開始投稿 (Panel Submission)                                                                                          |
| 申請中論文                                             | 申請中案件                                                                                                    |
|                                                   | and the second second second second second second second second second second second second second second second |
| 頃博士論文撰寫獎助<br>                                     | 聖嚴漢傳佛教傑出博士論文獎                                                                                                    |
| 與博士論文撰寫契助<br>開始申請<br>申請中案件                        | 聖嚴漢傳佛教傑出博士論文獎<br>開始申請<br>申請中窯件                                                                                   |
| 與博士論文撰寫獎助<br>開始申請<br>申請中案件<br>已審查案件               | 聖嚴漢傳佛教傑出博士論文獎<br>開始申請<br>申請中案件<br>已審查案件                                                                          |
| 與博士論文撰寫獎助<br>開始申請<br>申請中案件<br>已審查案件<br>一般設定       | 聖嚴漢傳佛教傑出博士論文獎<br>開始申請<br>申請中案件<br>已審查案件                                                                          |
| 與博士論文撰寫獎助<br>開始申請<br>申請中案件<br>已審查案件<br>一般設定<br>一般 | 聖嚴漢傳佛教傑出博士論文獎<br>開始申請<br>申請中案件<br>已審查案件                                                                          |
| 續博士論又撰寫獎助   開始申請   申請中案件   已審查案件 <b>一般設定</b> 无約郵件 | 聖嚴漢傳佛教傑出博士論文獎<br>開始申請<br>申請中案件<br>已審查案件                                                                          |

3. 如同意取得您個人資料,請按下一步。

| 研究論文徵稿 (Call for Papers)                                      |
|---------------------------------------------------------------|
| 山 開始投稿 (Paper Submission) 中調中調文                               |
| ◎依「個人資料保護法」規定,在取得您的個人資料時,需告知下列事項,並取得您的同意:                     |
| (1)為了學術研究之推廣服務等相關事宜,取得您的姓名等個人資料(詳本表)後,我們將以電腦等方式在法鼓山體系持續使用及服務。 |
| (2)您可以要求查詢、更正、刪除,或停止利用個人資料。                                   |
| (3) 您在本次資料表單中所填載其他人之個人資料,已經告知其個資權益保護之相關規定。                    |
| (4)您可自由選擇是否提供個人資料,若資料不完整,將會影響本申請案的審查。                         |
| (5)我已清楚瞭解個資規定並同意填寫本表。                                         |
| 🛛 我同意以上事項,請讓我繼續下一步                                            |
| 下一步                                                           |

## 4. 確認個人資料無誤後,請按下一步。如需修改個人資料,請按【編輯個人資料】。

| 確認您的聯絡資料         |                           |
|------------------|---------------------------|
|                  |                           |
|                  |                           |
| *姓氏              | Ŧ                         |
| *名字              | 小美                        |
| * 性別             | 女                         |
| *國籍              | Taiwan                    |
| * 通訊電話 Telephone | 0223979300                |
| * 電子信箱 E-mail    | syf@shengyen.org.tw       |
| * 通訊地址 Addrees   | 台北市中正區仁寶路二段48-6號2樓        |
|                  |                           |
| 下一步 若本步驟個人資      | 料有誤,可於送出後案件後,再去【編輯個人資料】修改 |

2

 研究範圍請選 '自訂主題',並於小組主題填寫小組之專場主題。 填寫專場之 '論文基本資料'所有欄位後,請按 下一步。

| 研究論文等場徴集(Ca<br>D開始投稿(Panel Submission | ll tor Panels)<br>申請中案件 |   |
|---------------------------------------|-------------------------|---|
| 論文基本資料                                |                         |   |
| *研究範囲<br>*小细主題 (中文)                   |                         | v |
| * Essay topic (English)               |                         |   |
| * 預期效果 Expected Results               |                         | 4 |
|                                       |                         |   |

6. 頁面上方'申請中案件',顯示案件申請狀態。

| 研究論文專場徵集<br><sup>開始投稿</sup> (Panel Submissi         | (Call for Panels)<br>ion) 日申請中案件 |   |  |
|-----------------------------------------------------|----------------------------------|---|--|
| 申請中案件<br><sub>案件狀態</sub> : ● 草稿未送出 C                | ○已送出 ○預審格式錯誤 ○ 資料確認完成 ○ 審查中      |   |  |
| 申請編號         論文題目           DT000035         xxxxxx | 狀態         算稿未送出         調出      |   |  |
| 詳細資料                                                |                                  |   |  |
| 確認您的聯絡資料                                            |                                  |   |  |
| *姓氏                                                 | Ŧ                                |   |  |
| *名字                                                 | 小美                               |   |  |
| * 性別                                                | 女                                |   |  |
| * 國籍                                                | Taiwan                           |   |  |
| * 通訊電話 Telephone                                    | 0223979300                       |   |  |
| *電子信箱 E-mail                                        | *電子信箱 E-mail Syf@shengyen.org.tw |   |  |
| * 通訊地址 Addrees                                      | 台北市中正區仁愛路二段48-6號2樓               |   |  |
| 論文基本資料                                              |                                  |   |  |
| * 論文編號                                              | DT000035                         |   |  |
| * 研究範圍                                              | 自訂專場主題                           | ~ |  |
| *論文題目 (中文)                                          | x00000X                          |   |  |

- 6-1 請依序填寫專場論文發表之組員名單後,按新增。
- 6-2 若專場主持人、與談人為邀請之學者,不參與發表論文,請於下方'留言欄位', 註明學者資料:中/英文姓名、中/英文服務單位與職稱。
- 6-3 '論文基本資料'及'小組成員'可 暫存系統內隨時調出修改。申請資料 送出申請 後則無法修改。

送出申請後,系統將自動發送'收到 Call for Panels 專場投稿'通知函至申請者信箱。

| * 佐夕 (中文)                                  |              |   |
|--------------------------------------------|--------------|---|
|                                            |              |   |
| * Full Name (英文)                           |              |   |
| * 性別 Gender                                | ○男 ○女        |   |
| * 國籍 Nationality                           | not selected | ~ |
| *連絡電話 Telephone                            |              |   |
| 服務單位/系所 (中文)                               |              |   |
| * Name of Affiliation / Dept.<br>(English) |              |   |
| * 職稱 Title                                 |              |   |
| * Email                                    |              |   |
| 最高學歷 Education                             |              |   |
| * 研究專長領域 Area of<br>research               |              |   |
| 預計發表題目 Paper Title                         |              |   |
| 新增                                         |              |   |
| 与任何問題,可在此留言                                | 2 <          |   |

4

- 7. 主辦單位收到專場投稿申請,會將專場小組題目加入系統後,通知專場小組申請者。 專場小組申請者收到主辦單位通知後,請專場論文發表小組成員於 Call for Papers 投稿。
  - P.S. (a) 請參閱 Call for Papers 線上投稿簡易操作說明。
    - (b) 專場論文發表成員於 Call for papers 投稿,註冊帳號需同專場申請'小組成員'的 email。
    - (b) Call for papers 之'論文基本資料',研究範圍下拉選單,請選取該專場之題目。

| 研究論文徵稿 (Call for Papers) <                                |                                                  |
|-----------------------------------------------------------|--------------------------------------------------|
| 論文基本資料                                                    |                                                  |
| * 研究範圍                                                    | Not selected ~<br>漢傳佛教相關研究<br>聖醫用相相關研究           |
| * my 超目 (中文)<br>* Essay topic (English)<br>* 服務單位/条所 (中文) | 全版心地相關研究<br>心靈環保與教學實踐<br>專場:佛教文學<br>Not selected |

8. Call for Papers 申請資料送出後,案件狀態顯示'已送出'表示 Call for Papers 申請完成。錄取者將公佈於官網 '最新消息',主辦單位並以郵件通知錄取者。

| 研究論文徵稿 (Call for Papers)<br>開始投稿 (Paper Submission) 日申請中論文 |                 |                   |    |  |
|------------------------------------------------------------|-----------------|-------------------|----|--|
| 申請中案<br>案件狀態:(                                             | C 単 化 1 0 預審格   | 式錯誤 ○ 送審準備中 ○ 審查中 |    |  |
| 申請編號                                                       | 論文題目            | 狀態                |    |  |
| 2023-PP-<br>001                                            | X00000000000000 |                   | 調出 |  |